# **TIMECARD ENTRY**

#### ENTERING YOUR WORKED/NON WORKED HOURS

# Myself – Time and Attendance- My Timecard

# **Entering worked hours**

|            |                 |                      | Klein, Judith     |                       |                 |            |                                                           |                 | 0        |
|------------|-----------------|----------------------|-------------------|-----------------------|-----------------|------------|-----------------------------------------------------------|-----------------|----------|
|            |                 |                      | Tax ID: XXX-XX-30 | 011                   |                 |            | Job Title: AVPCT - Associate VP, Controller and Treasurer |                 |          |
|            |                 |                      | Position ID: HL80 | 11852                 |                 |            | Home Department: 620500 - Controller                      | ACA Information |          |
| 📩 This     | feature has b   | arrecently enhanced. | Learn More!       |                       |                 |            |                                                           | Hide            | Remove   |
| Jurrent Pa | y Perio         | ▼ 11/1/2014          | 11/30/2014        | QF                    |                 |            |                                                           | Approve         | Timecard |
| = Tin      | lecard          | Totals S             | chedule           | Time Off Balances     |                 |            |                                                           |                 |          |
|            | Week 1          | Pay Code             | Hours             | Department            | Daily Totals    | <b>v</b>   |                                                           |                 | ^        |
| S          | t 11/01         |                      | 0.00              | 620500                |                 | 0.00       |                                                           |                 |          |
|            |                 |                      | W                 | leek 1 Totals         |                 | .00        |                                                           |                 |          |
|            | Week 2          | Pay Code             | Hours             | Department            | Daily Totals    | V          |                                                           |                 |          |
| Su         | n 11/02         |                      | 0.00              | 620500                |                 | 0.00       |                                                           |                 |          |
| Mo         | n 11/03         |                      |                   | 620500                |                 | 0.00       |                                                           |                 |          |
| τι         | e 11/04         |                      | 0.00              | 620500                |                 | 0.00       |                                                           |                 |          |
| We         | d 11/05         |                      | 0.00              | 620500                |                 | 0.00       |                                                           |                 |          |
| T          | <b>u 1</b> 1/06 |                      | 0.00              | 620500                |                 | 0.00       |                                                           |                 |          |
| F          | ri 11/07        |                      | 0.00              | 620500                |                 | 0.00       |                                                           |                 |          |
| S          | ıt 11/08        |                      | 0.00              | 620500                |                 | 0.00       |                                                           |                 |          |
|            |                 |                      | W                 | leek 2 Totals         |                 | .00        |                                                           |                 |          |
|            | Week 3          | Pay Code             | Hours             | Department            | Daily Totals    | V          |                                                           |                 |          |
| Su         | n 11/09         |                      | 0.00              | 620500                |                 | 0.00       |                                                           |                 |          |
| Mo         | n 11/10         |                      | 0.00              | 620500                |                 | 0.00       |                                                           |                 |          |
| π          | e 11/11         |                      | 0.00              | 620500                |                 | 0.00       |                                                           |                 |          |
| We         | d 11/12         |                      | 0.00              | 620500                |                 | 0.00       |                                                           |                 |          |
| T          | u 11/13         |                      | 0.00              | 620500                |                 | 0.00       |                                                           |                 | V        |
| Pav Peri   | od (0.00) W     | Veek 1 (0.00) Week 2 | (0.00) Week 3     | 3 (0.00) Week 4 (0.00 | ) Week 5 (0.00) | Week 6 (0. | 00                                                        |                 |          |

- 1. Check the date make sure you are in the correct time period
- 2. Enter the number of hours worked for the day

# Entering non worked hours (paid time off)

If you are requesting paid time off on this screen – for example you took an unplanned sick day- select the appropriate Pay Code – then enter your hours

|   | Timeca | rd     | Totals Sch | edule       | Time Off Balances |                |  |
|---|--------|--------|------------|-------------|-------------------|----------------|--|
|   | v      | Veek 1 | Pay Code   | Hours       | Department        | Daily Totals 🗸 |  |
|   | Sat    | 11/01  | Q          | 0.00        | 620500            | 0.00           |  |
|   |        |        | ABSENT     | Unpaid Abse | ence              | 0.00           |  |
|   | v      | Veek 2 | BEREAV     | Bereavemen  | t nt              | Daily Totals 🗸 |  |
|   | Cum    | 11/02  | HOLIDAY    | Holiday     |                   | 0.00           |  |
| _ | Sun    | 1/02   | JURY       | Jury Duty   |                   | 0.00           |  |
|   | Mon    | 11/03  | MILITARY   | * Military  |                   | 0.00           |  |
|   | Tue    | 1/04   | PERSONAL   | Personal Ho | urs               | 0.00           |  |
| = | Wed    | 11/05  | SICK       | Sick        |                   | 0.00           |  |
|   | Thu    | 11/06  | VACATION   | Vacation    |                   | 0.00           |  |
|   | Fri    | 11/07  |            | 0.00        | 620500            | 0.00           |  |
|   |        |        |            |             |                   |                |  |
|   |        |        |            |             |                   |                |  |
|   |        |        |            |             |                   |                |  |

#### PRINTING AND VIEWING YOUR TIMECARD

Click timecard menu indicator – you can either print your timecard from this menu – or you can add a note to the timecard

| Current Pay Period V 11/1/2014 |        |           |        |                   |                  |  |  |  |  |
|--------------------------------|--------|-----------|--------|-------------------|------------------|--|--|--|--|
| 🗮 Timecai d                    |        | Totals Sc | hedule | Time Off Balances |                  |  |  |  |  |
|                                | Week 1 | Pay Code  | Hours  | Department        | Daily Totals 🗸   |  |  |  |  |
| Sat                            | 11/01  |           | 0.00   | 620500            | 0.00             |  |  |  |  |
|                                |        |           | W      | eek 1 Totals      | 0.00             |  |  |  |  |
|                                | Week 2 | Pay Code  | Hours  | Department        | Daily Totals 🗸 🗸 |  |  |  |  |
| Sun                            | 11/02  |           | 0.00   | 620500            | 0.00             |  |  |  |  |
| Mon                            | 11/03  |           | 0.00   | 620500            | 0.00             |  |  |  |  |
| Tue                            | 11/04  |           | 0.00   | 620500            | 0.00             |  |  |  |  |
|                                |        |           |        |                   |                  |  |  |  |  |

### **Click Print Timecard**

View and Print Options:

Exceptions 🗸 Notes 🗌 Signature Lines

Printed: Wednesday, /19/2014 , 2:53

🚔 Print

#### Timecard 11/1/2014 - 11/30/2014 (Current Pay Period)

 Employee:
 Klein, Judith (HL8011852)

 Payroll ID:
 011852
 Company Code:
 HL8
 Supervisor:
 Trusdell, James (HL8015025)

 Employee Approval:
 Not Approved
 Supervisor Approval:
 Not Approved
 Supervisor

|     | Week 1 | Scheduled Time | Pay Code  | Hours | Department | Daily Totals |  |
|-----|--------|----------------|-----------|-------|------------|--------------|--|
| Sat | 11/01  |                |           | 0.00  | 620500     | 0.00         |  |
|     |        |                | Week 1 To | tals  | 0.00       |              |  |
|     | Week 2 | Scheduled Time | Pay Code  | Hours | Department | Daily Totals |  |
| Sun | 11/02  |                |           | 0.00  | 620500     | 0.00         |  |
| Mon | 11/03  |                |           | 0.00  | 620500     | 0.00         |  |
| Tue | 11/04  |                |           | 0.00  | 620500     | 0.00         |  |
| Wed | 11/05  |                |           | 0.00  | 620500     | 0.00         |  |
| Thu | 11/06  |                |           | 0.00  | 620500     | 0.00         |  |
| Fri | 11/07  |                |           | 0.00  | 620500     | 0.00         |  |
| Sat | 11/08  |                |           | 0.00  | 620500     | 0.00         |  |
|     |        |                | Week 2 To | tals  | 0.00       |              |  |

#### APPROVE YOUR TIMECARD

|                | Hide   Rer                                               |
|----------------|----------------------------------------------------------|
|                | Approve Tim                                              |
|                |                                                          |
| Daily Totals V |                                                          |
| 0.00           |                                                          |
| 0.00           |                                                          |
| Daily Totals V |                                                          |
|                | Daily Totals     V       0.00       Daily Totals       V |

#### ALL DONE!